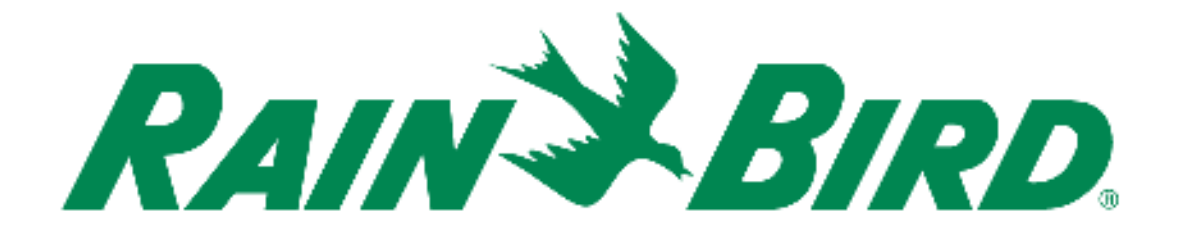

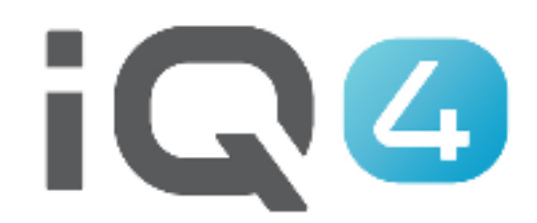

# Transfert d'IQ3 à IQ4

The Intelligent Use of Water.™

LEADERSHIP . EDUCATION . PARTNERSHIPS . PRODUCTS

### Paramétrage rapide du système

- 1. Inscription
- 2. Transfert
- 3. Validation du transfert

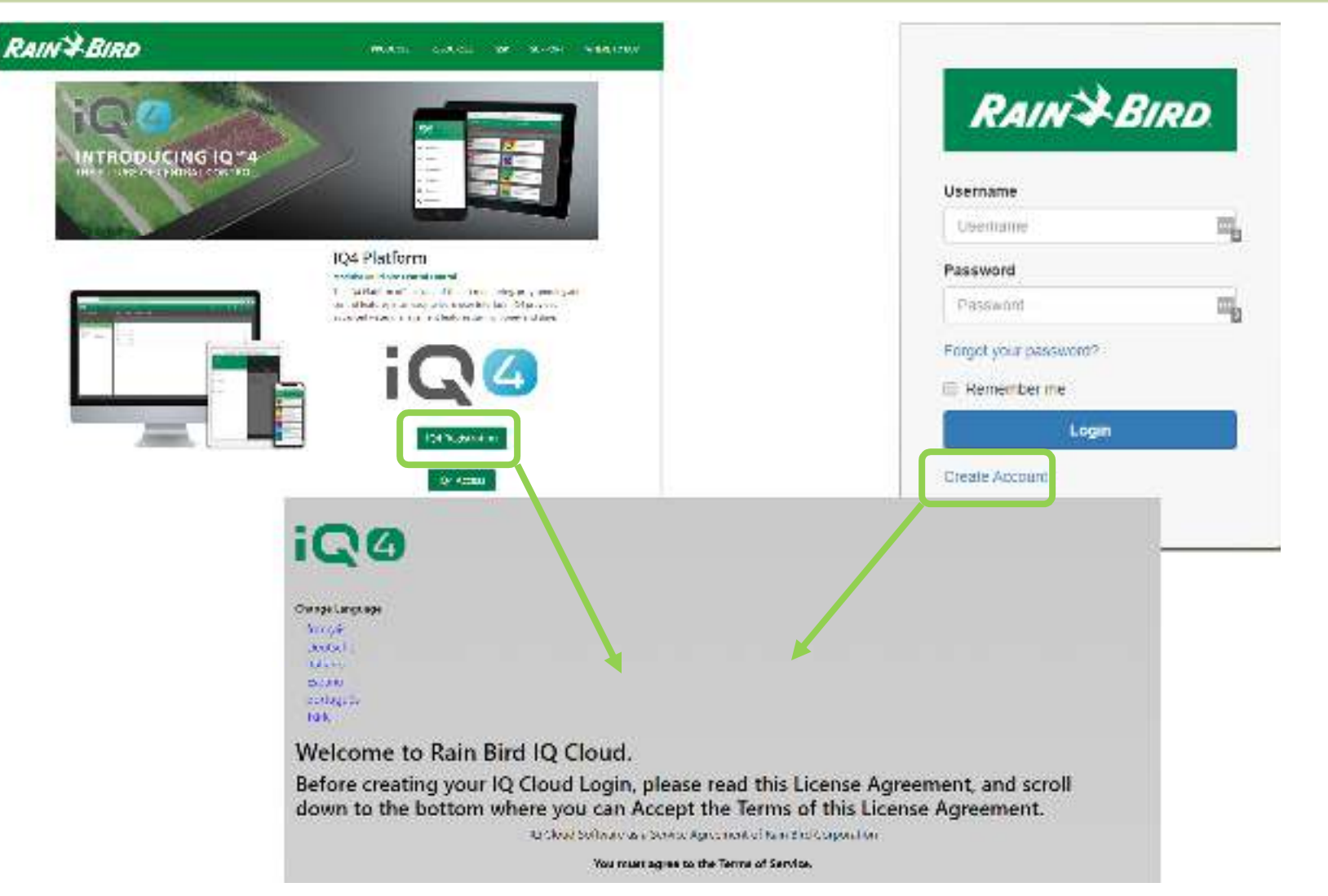

#### Inscription

- Rainbird.com/products/IQ4-platform/
- IQ4.Rainbird.com

- 17 Subtract Sections 2, 0, 0, 10, 11, 14 and 16 of this Agreement and subtractive any semination of explosition of the Agreement In one or more of the provisions of this Agreement Test ray request to the boot table to table to take the greement and takes any semination or explosition of the Agreement In one or more of the provisions of the boot table to take the greement and takes and the Agreement and takes and the Agreement and takes and the Agreement and takes and the Agreement and takes and the Agreement and takes and the Agreement and the Agreement and the
- 18 <u>Where</u> the values of any provides of it's agreement or any attributes the life effective unless their with 15 and open by the party against which it is support to be enforced.
- 12. <u>Excertionary</u>. Nether party will be deemed to be in detail interesting, or will be lable to the option for failure to perform any of its obligations under the Agreement for any particle and to the option that such that results from any avail or consumptings beyond that party eventores is scrifted, including volver consistent of the other party or their particle induced basisers including on the option region party of the option of the option of the opt
- 31 Communities on Openies 39 sheeting the following how and providing your contact information your consent to receive (work), polities, and other communications) related to (Rain Aird spinolizes and resident). If at any time you wint to dot out of future communications please request to by email no indicate upper Analytic com

#### Click the checkbox to accept the terms of the License Agreement:

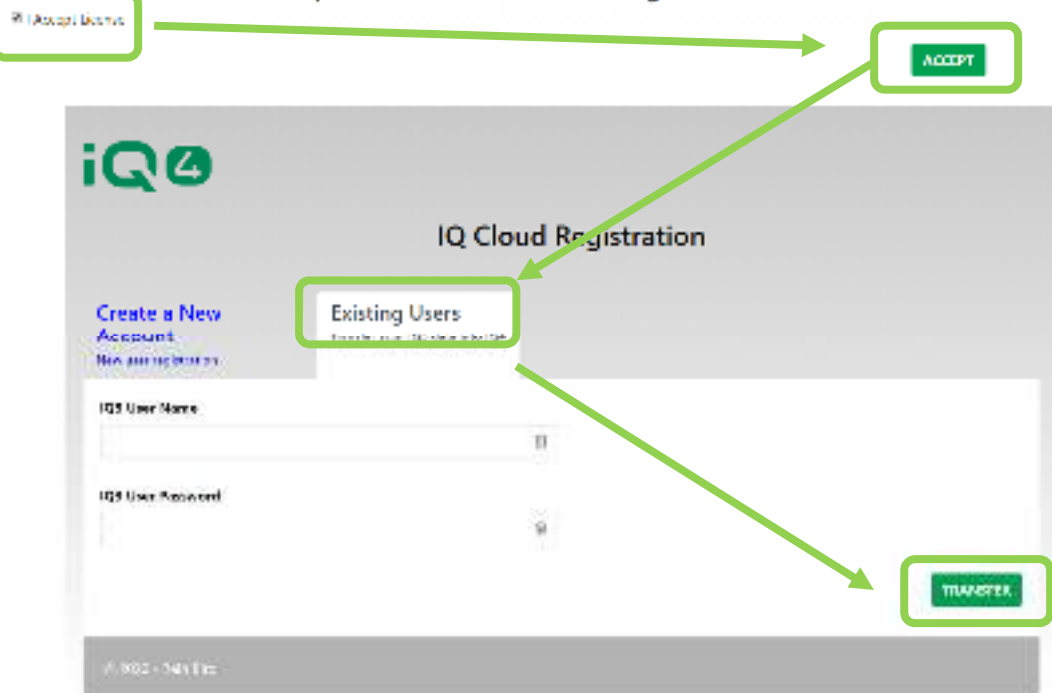

- Transfert
  - Sélectionnez :
    - Existing User (utilisateur actuel), utilisateur d'IQ3 à transférer vers IQ4

| "Important"<br>Importing IQ3 da<br>already in the IQ<br>an issue if you h<br>now running the                                                                                        | ta will de<br>14 databa<br>ave used<br>import                                               | stroy a<br>se. Th<br>I IQ4 a                                   | any data<br>is is only<br>nd are                                                   |                      |
|----------------------------------------------------------------------------------------------------|---------------------------------------------------------------------------------------------|----------------------------------------------------------------|------------------------------------------------------------------------------------|----------------------|
| IQ4 does not suppor<br>proceed, your ET Pr<br>Normal Programs, ar<br>because the conver<br>Days of the Week.                                                                        | t your IQ3<br>ograms will<br>nd it is poss<br>sion proces                                   | ET Prog<br>be con<br>ible the<br>is could                      | rams. If yo<br>verted to<br>y will not st<br>I disable th                          | ou<br>art<br>e       |
| 10 283 334                                                                                                    | nished us                                                                                   |                                                                | 10.41                                                                              |                      |
| When the import is fi<br>SimpleET feature, w<br>Time with a user def<br>Soil and Sprinkler pr<br>must manually set B<br>hottest weather of th                                       | hich calcul<br>ined Base<br>operties. To<br>ase Run Ti<br>ase year, use                     | ates Ad<br>Run Tin<br>b use th<br>mes bar<br>a Glob            | se 104 s ni<br>justed Rum<br>is feature y<br>ied on the<br>al Weathe               | ew<br>of<br>rou<br>r |
| When the import is fi<br>SimpleET feature, w<br>Time with a user def<br>Soil and Sprinkler pr<br>must manually set Bi<br>hottest weather of th                                      | hich calcul<br>hich calcul<br>ined Base<br>operties. Tr<br>ase Run Ti<br>ie year, use<br>on | ates Ad<br>Run Tin<br>b use th<br>mes bas<br>a Glob            | se KJ4's ni<br>justed Run<br>le instead<br>is feature y<br>led on the<br>al Weathe | ew<br>of<br>rou<br>r |
| When the import is fi<br>SimpleET feature, w<br>Time with a user def<br>Soil and Sprinkler pr<br>must manually set Bi<br>hottest weather of th<br>IQ3 User Information<br>User Name | hich calcul<br>hich calcul<br>ined Base<br>operties. To<br>ase Run Ti<br>ie year, uso       | a may u<br>ates Ad<br>Run Tin<br>o use th<br>mes bas<br>a Glob | se KJ4 s ni<br>justed Run<br>le instead<br>is feature y<br>led on the<br>al Weathe | ew<br>of<br>rou<br>r |

#### Transfert

- Saisissez le nom d'utilisateur IQ3 (et non l'adresse électronique)
- Saisissez le mot de passe IQ3
- Cliquez sur Import (importer)

| iQe    | ACTIVITY CONTROLLES TROGRAMS TELFOR    | RA SYSTEMACTOF |                                                                                                    | ¢ ^ 0                         | © 0         | 2 🖏           |
|--------|----------------------------------------|----------------|----------------------------------------------------------------------------------------------------|-------------------------------|-------------|---------------|
| SILS   |                                        |                |                                                                                                    |                               | Select Sile | 6 ×.          |
| 2      | 1                                      |                |                                                                                                    |                               | (           |               |
|        | Star                                   | Gnintiss       | Tendon                                                                                                    | Genérica                      | 1.000       | 1 N           |
| 0      | decen in Consultate.                   | 2              | MESsevern Ronal of time                                                                                                    | Anopolin September 10         |             | Í             |
|        | ST REAL                                | 3              | gi del marina del calendaria del del calendaria del calendaria del calendaria del calendaria del calendaria del                                                                                                    |                               |             |               |
|        | langala Kalalansia. Yang Canada m      | t              | USA's with Particle True                                                                                                    | Bieldric Mittabasic castrolar |             |               |
| Ω.     | fizes Brivers                          | >              | CaldReniedTro                                                                                                    |                               |             |               |
| Π      | Sinter-Chyfridellaganetaiz             | я              | 533572945571154s                                                                                                    | 1280.04774/057082             |             |               |
| 0      | NO NA DEMON                            | 4              | FMO-24655026+12res                                                                                                    |                               |             |               |
| п      | Tes Contration-Monte Contractors       | é.             | No and a second and a second a second a second a second a second a second a second a second a second a second a                                                                                                    |                               |             |               |
| 10     | Sandourder-Stanf Unadion               | 0              | Cardinal Standard Road                                                                                                    |                               |             |               |
|        | Bert Die bestehen- Berley Vieren Berte | 2              | indentifierin Man                                                                                                    |                               |             |               |
| ЦЦ.    | See Castaliser Alexantis Daubras       | 2              | ම් ම කාල කිරීම කරන්නේ ම කාල කරන්නේ ම කාල කරන්නේ ම කාල කරන්නේ ම කාල කරන්නේ ම කාල කරන්නේ ම කාල කරන්නේ ම කාල කරන්න<br>ම කාල කරන්නේ ම කාල කරන්නේ ම කාල කරන්නේ ම කාල කරන්නේ ම කාල කරන්නේ ම කාල කරන්නේ ම කාල කරන්නේ ම කාල කරන්නේ ම කාල ක |                               |             |               |
| ū      | Seriel Control - Facility (Conference  | a              | besits been suffrigen                                                                                                    |                               |             |               |
| П      | <i>Multip</i>                          | 4              | Baddalaasiaad Quu                                                                                                    |                               |             |               |
| ц      | 彩色的色                                   | e              | Tanka kener (194 No.a.                                                                                                    |                               |             |               |
| g      | Women/Section                          | ĩ              | 86.94 c.800.0500000                                                                                                    | ພິສະເຫດດີສາກຈຳເລ-ຈາກຳມູດສາ    | citare.     |               |
| 1.2184 | 10000000                               |                |                                                                                                    |                               | c,          | New Followice |

### Validation des données

- Connectez-vous à IQ4
- Parcourez le programme pour vérifier si les données ont bien été transférées

## FOIRE AUX QUESTIONS

The intelligent Use of Water, " - if addreship + education + partnerships + products.

© Rain Bird Corporation

### FAQ

The intelligent Use of Water, "  $\rightarrow$  if addreship . Education . Partnerships . products .

© Rain Bird Corporation